Vážení rodiče, příznivci Active – SVČ,

z důvodu zkvalitňování služeb zavádíme od letošního školního roku nové přihlašování na tábory a zájezdy. Přihlášení bude probíhat přes internet, kde po registraci můžete přihlásit účastníka do jednotlivých táborů či zájezdů.

Děkujeme za pochopení a doufáme, že se Vám bude nový systém zájmových útvarů líbit.

## Doporučujeme tyto informace důkladně pročíst!

## Jak začít???

- A. Již jsem se přihlašoval do kroužku či jiného zájmového útvaru Registrace již není potřeba, přihlaste se již zaregistrovanými údaji na stránce <u>https://activezdar.iddm.cz</u>
- B. Zatím nemám žádnou registraci

Prosíme zaregistrujte se.

## **REGISTRACE**

- 1. Do internetového prohlížeče zadejte adresu <u>https://activezdar.iddm.cz</u>
- 2. <u>Rodiče</u> se registrují v pravém sloupci (Registrace), prosím vyplňte celý formulář, po ukončení procesu registrace se budete přihlašovat v levém sloupci (Přihlášení).
- 3. Po vyplnění Vám bude zaslán odkaz na email, který jste zadali v předchozím kroku při registraci, kliknutím na příchozí odkaz bude Vaše registrace dokončena. Odkaz v emailové schránce má platnost 5 hodin, po jejich uplynutí musíte provést registraci znovu.
- 4. Po dokončení registrace je možno se na adrese v bodě 1. přihlásit.
- 5. Své <u>dítě či sebe</u> (v případě přihlašování dospělého účastníka na tábor či zájezd) přidáte tlačítkem NOVÝ ÚČASTNÍK (přidání nového účastníka platí i do příštích školních roků). Nového účastníka založíte vyplněním celého formuláře (je nutno údaje vyplnit ve formuláři správně a úplně, v opačném případě se mohou vyskytnout problémy pro potvrzení např. pro zdravotní pojišťovny nebo zaměstnavatele). UPOZORNĚNÍ:

- při vyplňování zdravotního stavu prosím vyplňte slovy:

- a) bez omezení
- b) s omezením

c) vyžadující poskytování podpůrcích opatření včetně další charakteristiky zdravotního stavu

- první a druhý zástupce je myšleno zákonný zástupce člena či doprovod

- 6. Po vyplnění všech potřebných kolonek klikněte na tlačítko PŘIDAT ÚČASTNÍKA.
- 7. Po dokončení založení účastníka můžete dítě či sebe přihlásit do kroužků, kurzů, táborů, volnočasových akcí či letních pobytů.

## PŘIHLÁŠENÍ DO TÁBORA, NA POBYT

- 1. V levém sloupci vyberte odkaz TÁBORY
- 2. Následně zvolte požadovaný tábor dle abecedního seznamu nebo dle filtrů v pravém sloupci
- 3. Následně se Vám zobrazí informace o táboře či zájezdu, v dolní části stránky pokračujte v přihlášení do kroužku kliknutím na tlačítko PŘIHLÁSIT ÚČASTNÍKA
- 4. Po přihlášení do tábora či zájezdu vyberte druh platby kliknutím na příslušnou možnost (údaje k platbě Vám přijdou po dokončení přihlášení do emailu), platbu částky proveďte do 7mi dnů od přihlášení. Dále kliknutím vyberte, zda-li člen tábora

odchází sám či s doprovodem (první, druhý zástupce vyplněný při registraci) po odjezdu z tábora. Pokračujte označením věkové skupiny - nutné pro statistiku podávanou na MŠMT. V sekci **Ostatní** můžete doplnit jakoukoliv pro Vás důležitou skutečnost

Důkladně se seznamte s prohlášením a pak klikněte na možnost **Souhlasím** s podmínkami. Dále si ještě přečtěte informaci o postupu schvalování přihlášky.

K dokončení přihlášení klikněte na Přihlásit účastníka

- 5. Gratulujeme, přihlášení účastníka je úspěšně za Vámi, zobrazí se vám souhrn informací, zároveň Vám do emailové schránky přijde předběžná přihláška, kde najdete informaci o postupu schvalování přihlášky a variabilní symbol pro komunikaci s Active - SVČ. Potvrzení přihlášení budeme schvalovat v pracovní dny, může tudíž dojít k menší časové prodlevě.
- 6. K odhlášení použijte tlačítko vpravo nahoře.

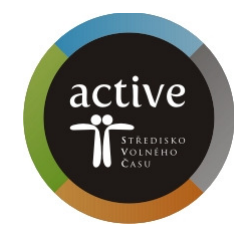